## **Maintain Shop Manager and User Hierarchy**

### **Introduction** Maintain Shop Manager and User Hierarchy is a Portal feature that allows Insurance Carriers to assign Portal users as shop Managers and to maintain shop-to-manager relationships. It also allows individual users to maintain their profile information, which consists of their Supervisor's name and the user's contact details (i.e., phone number and email address). Supervisor users can view the hierarchy of their subordinates and the shops assigned to their subordinate users.

Maintain Shop Hierarchy is a Portal component that manages relationships between RF shops and their Insurance Managers. It also maintains the hierarchies of Supervisors within the Insurer. This feature is the master of record for these relationships. Other CCC applications such as CCC® Connect, UpdatePlus, Parts, Configurable Workflow, and Analytics use this data.

To access the Maintain Shop Hierarchy feature, select the **Maintain Shop Hierarchy** link on the CCC Portal homepage.

### Access Maintain Shop Hierarchy

| INFORMATION<br>SERVICES INC.                          | CCC Portal               | Welcome, User | * (   | ۵ و  |     | ۲ |
|-------------------------------------------------------|--------------------------|---------------|-------|------|-----|---|
| Quick Search for Claim Folders                        | My Work                  |               |       |      |     |   |
| starts with                                           | My Work<br>Worklist Name | e             | Total | Over | due |   |
| Search for order claim Clear Search                   | Claim_Supplem            | ment_Yes      |       | 0    |     | 0 |
| Claim Management                                      | Dispatch-Defau           | ults          |       | 2    |     | 0 |
| Claim Management                                      |                          |               |       | 0    |     | 0 |
| Claim Volume Report                                   |                          |               |       | 0    |     | 0 |
|                                                       |                          |               |       | 0    |     | 0 |
| Manage Work                                           |                          |               |       | 0    |     | 0 |
| Maintain Messages                                     |                          |               |       | 0    |     | 0 |
| Maintain User Documents<br>Maintain Appraiser Profile |                          |               |       | 0    |     | 0 |
| Maintain Appraiser Search Preferences                 |                          |               |       | 0    |     | 0 |
| Maintain Reinspectors<br>Maintain Shop Hierarchy      |                          |               |       | 1    |     | 0 |

#### Continued on next page

©2018-2021. CCC Intelligent Solutions Inc. All rights reserved. CCC® is a trademark of CCC Intelligent Solutions Inc.

# Assign ShopSelecting Maintain Shop Hierarchy on the homepage opens the Assign ShopManagerManager search page to the Relationships tab.

Relationships Profile Shop Search Criteria Shop Name City / State / Zip Radius(in miles) Α В C CA 10 Network ○ My Network ○ Out of Network ● All CCC ONE Estimating License ● Yes ○ No ○ Show All Shop Manager ● Unassigned ○ All Search Cancel Field Description Search by shop name. You must enter a minimum of A) Shop Name three characters. B) City, State / Zip Search by entering a combination of city and state, just state, or by zip code. If you choose by zip code, select radius from dropdown. City / State / Zip Radius(in miles) 25 50 100 150 200 C) Radius You can select a radius (in miles) from the dropdown list. (The default is 10 miles for all but zipcode.)

You can search for shops by using the following criteria:

Additional filters include:

| ltem         | Description                                           |
|--------------|-------------------------------------------------------|
| Network      | Choose from My Network, Out of Network, and All (All  |
|              | is selected by default).                              |
| CCC ONE      | Choose from Yes (default), No, and Show All. Choosing |
| Estimating   | Yes will show only those shops with an active CCC ONE |
| License      | Estimating license.                                   |
| Shop Manager | Choose from Unassigned (default) and All.             |

| Assign Shop<br>Manager,<br>continued | Click the <b>Search</b> butt<br>Relationships Profile<br>Shop Search Criteria                                           | on to search for shop        | s that meet your criter | ia.           |
|--------------------------------------|----------------------------------------------------------------------------------------------------|------------------------------|-------------------------|---------------|
|                                      | Shop Name                                                                                                    | City, State / Zip<br>Chicago | Radius(in miles)        | $\overline{}$ |
|                                      | Network<br>My Network Out of Network<br>CCC ONE Estimating License<br>Yes No Show All<br>Shop Manager<br>Unassigned All | • All                        | Cancel                  | Search        |

The search results appear. Page through the results by clicking the arrows in the upper right corner.

| Search Results         |                |             |                 |            |         | < 1 - 10 of        | 13 > |
|------------------------|----------------|-------------|-----------------|------------|---------|--------------------|------|
| Shop                   | City/State     | Zip<br>Code | Shop<br>Manager | Supervisor | Network | CCC ONE<br>License |      |
| Repair Facility 1      | CHICAGO,<br>IL | 60654       |                 |            | Yes     | Yes                |      |
| Repair Facility 2      | CHICAGO,<br>IL | 60654       |                 |            | No      | Yes                |      |
| Repair Facility 3      | CHICAGO,<br>IL | 60654       |                 |            | Yes     | Yes                |      |
| Repair Facility 4      | CHICAGO,<br>IL | 60654       |                 |            | No      | Yes                |      |
| Repair Facility 5      | CHICAGO,<br>IL | 60654       |                 |            | No      | Yes                |      |
| Repair Facility 6      | CHICAGO,<br>IL | 60612       |                 |            | No      | Yes                |      |
| Repair Facility 7      | CHICAGO,<br>IL | 60657       |                 |            | No      | Yes                |      |
| Repair Facility 8      | CHICAGO,<br>IL | 60614       |                 |            | No      | Yes                |      |
| Repair Facility 9      | CHICAGO,<br>IL | 60651       |                 |            | No      | Yes                |      |
| Repair Facility 10     | CHICAGO,<br>IL | 60647       |                 |            | No      | Yes                |      |
| Assign As Shop Manager |                |             |                 |            |         |                    |      |

#### Assign Shop Manager, continued

If no Shop Manager is assigned to a shop, the Shop Manager field will be empty (**A**). To assign yourself as the Manager for one (or more) of these shops, **tick the box** to the left of the shop's name (**B**) and click the **Assign As Shop Manager** button (**C**).

|   |                        |                |                 | _ A             |            |         |                    |
|---|------------------------|----------------|-----------------|-----------------|------------|---------|--------------------|
|   | Search Results         |                |                 |                 |            |         | < 1 - 10 of 13 >   |
|   | Shop                   | City/State     | Zip S<br>Code I | Shop<br>Manager | Supervisor | Network | CCC ONE<br>License |
|   | Repair Facility 1      | CHICAGO,<br>IL | 60654           |                 |            | Yes     | Yes                |
|   | Repair Facility 2      | CHICAGO,<br>IL | 60654           |                 |            | No      | Yes                |
|   | Repair Facility 3      | CHICAGO,<br>IL | 60654           |                 |            | s       | Yes                |
| В | Repair Facility 4      | CHICAGO,<br>IL | 60654           |                 |            | No      | Yes                |
|   | Repair Facility 5      | CHICAGO,<br>IL | 60654           |                 |            | No      | Yes                |
|   | Repair Facility 6      | CHICAGO,<br>IL | 60612           |                 |            | No      | Yes                |
|   | Repair Facility 7      | CHICAGO,<br>IL | 60657           |                 |            | No      | Yes                |
|   | Repair Facility 8      | CHICAGO,<br>IL | 60614           |                 |            | No      | Yes                |
|   | Repair Facility 9      | CHICAGO,<br>IL | 60651           |                 |            | No      | Yes                |
|   | Repair Facility 10     | CHICAGO,<br>IL | 60647           |                 |            | No      | Yes                |
|   | Assign As Shop Manager |                |                 |                 |            |         |                    |

A popup appears. To finish assigning yourself as the Shop Manager, select

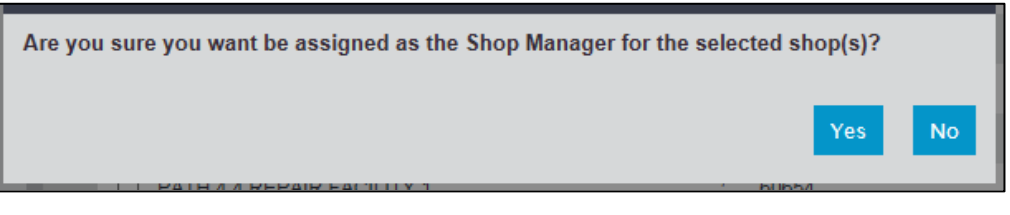

**Yes**. (Alternately, select **No** to cancel the assignment.) A confirmation message appears.

Success The Assign as Manager operation has been performed successfully on selected shop(s).

**NOTE**: Clicking the **Assign As Shop Manager** button before ticking any boxes (see Step B above) will return an error message.

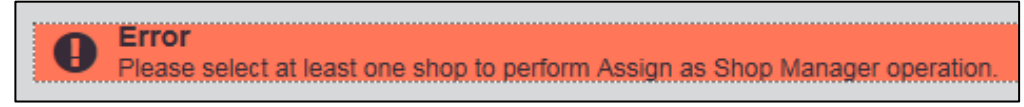

Assign Shop Manager, continued If you run your search after ticking All in the Shop Manager field (A), the Search Results screen will look slightly different: you see shops for which a Manager is assigned and those for which no Manager is assigned (B). If a Supervisor is assigned, his or her name will also appear in the neighbouring column.

The boxes to the left of shops to which a Manager is assigned are greyed out and are not selectable (**C**). The Assign As Shop Manager action cannot be performed for these shops.

| CCC ONE Estimat  | Out of Network   ting License | All            |             |              |            |         |                    |
|------------------|-------------------------------|----------------|-------------|--------------|------------|---------|--------------------|
| ● Yes ○ No ○     | Show All                      |                |             |              |            |         |                    |
| Shop Manager     |                               |                |             |              |            |         |                    |
| ○ Unassigned ●   |                               |                |             |              |            |         |                    |
|                  |                               |                |             | В            | Cancel     |         | Search             |
| Search Results   |                               |                |             |              |            | ≮ 1     | - 10 of 24         |
| Shop             |                               | City/State     | Zip<br>Code | Shop Manager | Supervisor | Network | CCC ONE<br>License |
| Repair Facilit   | ty 1                          | CHICAGO,<br>IL | 60604       | Doe, John    |            | No      | Yes                |
| Repair Facilit   | ty 2                          | CHICAGO,<br>IL | 60606       | Doe, Jake    |            | No      | Yes                |
| 🔲 Repair Facilit | ty 3                          | CHICAGO,<br>IL | 60654       | Doe, Jill    |            | Yes     | Yes                |
| Repair Facilit   | ty 4                          | CHICAGO,<br>IL | 60654       |              |            | Yes     | Yes                |
| Repair Facilit   | ty 5                          | CHICAGO,<br>IL | 60654       | Doe, Jack    |            | Yes     | Yes                |
| Repair Facilit   | ty 6                          | CHICAGO,<br>IL | 60654       | Doe, Jorge   |            | No      | Yes                |
| Repair Facilit   | ty 7                          | CHICAGO,<br>IL | 60654       | Doe, Jamal   |            | No      | Yes                |
| Repair Facilit   | ty 8                          | CHICAGO,<br>IL | 60654       | Doe, Jose    | Doe, Jane  | No      | Yes                |
| Repair Facilit   | ty 9                          | CHICAGO,<br>IL | 60654       | Doe, Juan    |            | No      | Yes                |
| Repair Facilit   | tv 10                         | CHICAGO,       | 60654       |              |            | No      | Yes                |

**User Profile** Click on the **Profile** tab (**A**) to review and maintain your personal information.

**NOTE**: Your name cannot be modified, and the **Email Address** field is required if any changes are made.

The following phone number formats are accepted in the **Phone** field:

To assign a Supervisor to yourself, begin typing their last name into the **Supervisor** field and select their name from the dropdown list (**B**).

**NOTE**: You cannot assign yourself as the Supervisor, and you must select a name from the dropdown list, i.e. you cannot manually enter a name. Users can assign five levels of Supervisor hierarchy; if you are the highest-level Supervisor in the hierarchy, you cannot add a Supervisor above yourself. If a Supervisor's name doesn't appear in the list, contact registration\_services@cccis.com.

| Name         | Email Address* |       |    |
|--------------|----------------|-------|----|
| loe, Juanita |                |       |    |
| hone         | Supervisor     |       |    |
| 1234567890   | ad             | ×     |    |
|              | adj            | В     |    |
|              | Ad<br>Ad       | Solve | ١. |
| -            | Ad             |       | _  |
| My Shops     | Ad             | [7]   |    |
|              | Ad             |       |    |
|              | Ad             |       |    |
|              | Ad             |       |    |
|              | Ad             |       |    |
|              | Ad             |       |    |
|              | Ad             |       |    |
|              | Aq             |       |    |
|              | Ad             | ~     |    |

You must click Save to save your changes.

#### **My Shops**

You can view the shops to which you're assigned as Manager by clicking on the **View** icon to the right of your name. (If you don't see the icon on your screen, you are not assigned to a shop as Manager.)

| Relationships Profile |                             |        |      |
|-----------------------|-----------------------------|--------|------|
| Name                  | Email Address*              |        |      |
| Doe, Juanita          | juanita@juanitasaddress.com |        |      |
| Phone                 | Supervisor                  |        |      |
| 1234567890            |                             |        |      |
|                       |                             | Cancel | Save |
| Doe, Juanita's Shops  |                             |        | [7]  |
| Doe, Juanita          |                             | ٩      | ▶ 🛍  |

A popup window appears.

To remove yourself as Manager from a shop, **tick the box** next to the shop's name (**A**) and click the **Remove as Shop Manager** button (**B**). (Alternately, click the **X** in the upper right corner of the popup window to dismiss it without making changes.)

|   | My Shops |                 |              | < 1 - 2 of 2 🔪 🙁 |
|---|----------|-----------------|--------------|------------------|
|   |          | Shop            | City/State   | Zip Code         |
| Δ |          | LOCATION A      | CHICAGO, IL  | 60654            |
|   |          | LOCATION B      | CERRITOS, CA | 90703            |
| В | Remove a | is Shop Manager |              |                  |
|   |          |                 |              |                  |

Once you click **Remove as Shop Manager**, another popup appears. Click **Yes** to confirm your removal as Manager from the selected shop(s). You will see a "success" message. Alternately, click **No** to dismiss the popup; no changes will be made.

👝 Delete All

Shops: You can also use the trash icon to remove all of

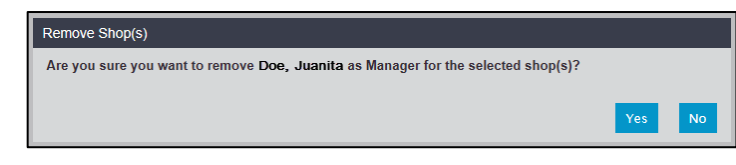

a Manager's shops. This is useful if you need to remove all shops and there are more than 20.

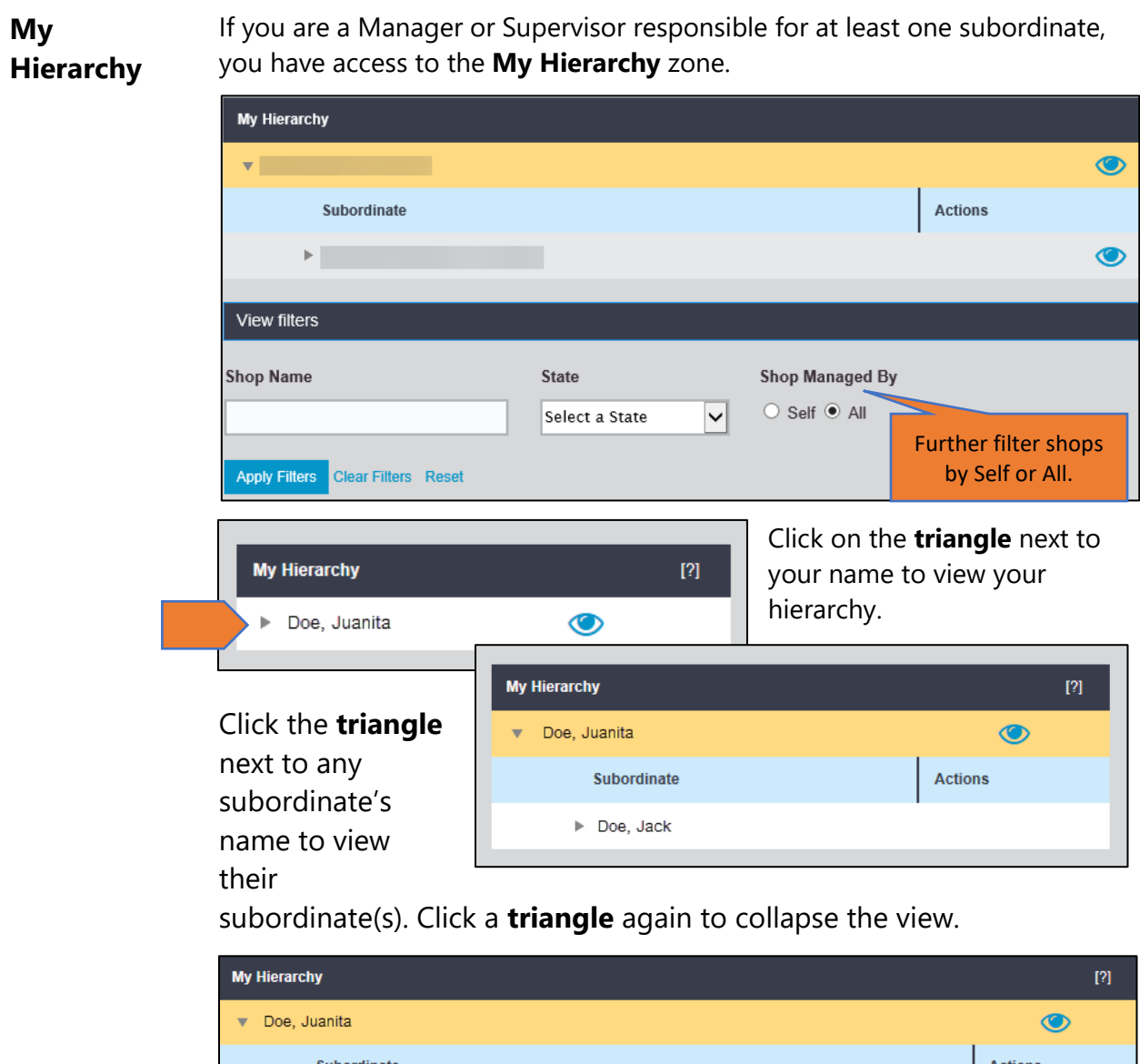

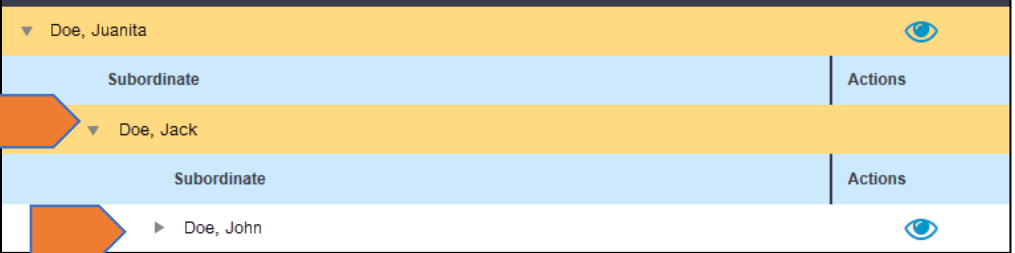

View shops to which you're assigned as Manager by clicking the **View** icon to the far right of your name; view shops to which a subordinate is assigned as Manager by clicking the **View** icon to the far right of their name.

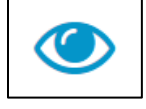

#### My Hierarchy, Continued

Clicking the **View** icon next to a subordinate's name opens a popup window that displays the shop(s) to which they are assigned as Manager.

To remove a subordinate as Manager from a shop, **tick the appropriate box** (you can choose more than one) in the popup window's left column (**A**) and click **Remove as Shop Manager** (**B**). (Alternately, click the **X** in the upper right corner of the popup window to dismiss it without making changes.)

|   | Doe, J | ohn's Shops       |              | < 1 - 4 of 4 👌 🙁 |
|---|--------|-------------------|--------------|------------------|
|   |        | Shop              | City/State   | Zip Code         |
|   |        | Repair Facility 1 | CERRITOS, CA | 90703            |
| Α |        | Repair Facility 2 | AUSTIN, TX   | 78753            |
|   |        | Repair Facility 3 | AUSTIN, TX   | 78753            |
|   |        | Repair Facility 4 | CERRITOS, CA | 90703            |
| В | Remov  | e as Shop Manager |              |                  |

**NOTE**: Click the **Help** [?] icon from the **My Hierarchy** menu to reveal additional information.

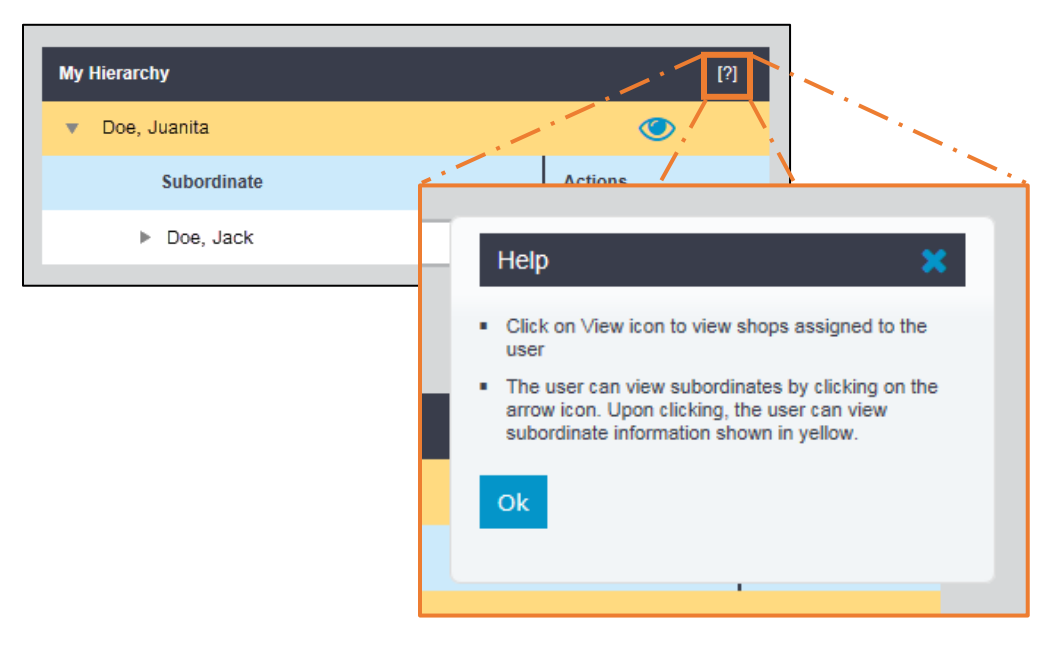

Continued on next page

| Note to<br>UpdatePlus<br>Users | The goal of Hierarchy Management is to create one central place to manage<br>the shop-to-manager relationship. CCC ONE Connect, UpdatePlus, Parts,<br>Configurable Workflow, Analytics, etc. use data from the hierarchy.                              |
|--------------------------------|----------------------------------------------------------------------------------------------------|
|                                | If you are an UpdatePlus user, your company must decide whether to manage your relationships in UpdatePlus <i>or</i> in Shop Hierarchy.                                                                                                    |
|                                | <ul> <li>If you choose to manage your hierarchy in Shop Hierarchy, you<br/>will no longer have access to the Manage Hierarchy feature in<br/>UpdatePlus. To maintain shop visibility, you must navigate to the<br/>Update Plus application.</li> </ul> |
|                                | • If you choose to manage your hierarchy in UpdatePlus, you will have to manage the hierarchy through Hierarchy Management for the rest of your CCC applications.                                                                                      |